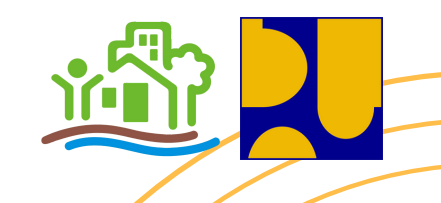

## MANUAL BOOK

# APLIKASI SIPRABU

Sistem Informasi Penataan Ruang Buol

#### Versi 2.1.x

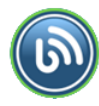

#### **Akses Halaman Beranda**

Untuk mengakses website aplikasi SIPRABU, bisa dengan mengakses **www.siprabu.buolkab.go.id** atau **www.siprabu.pupr.buolkab.go.id** 

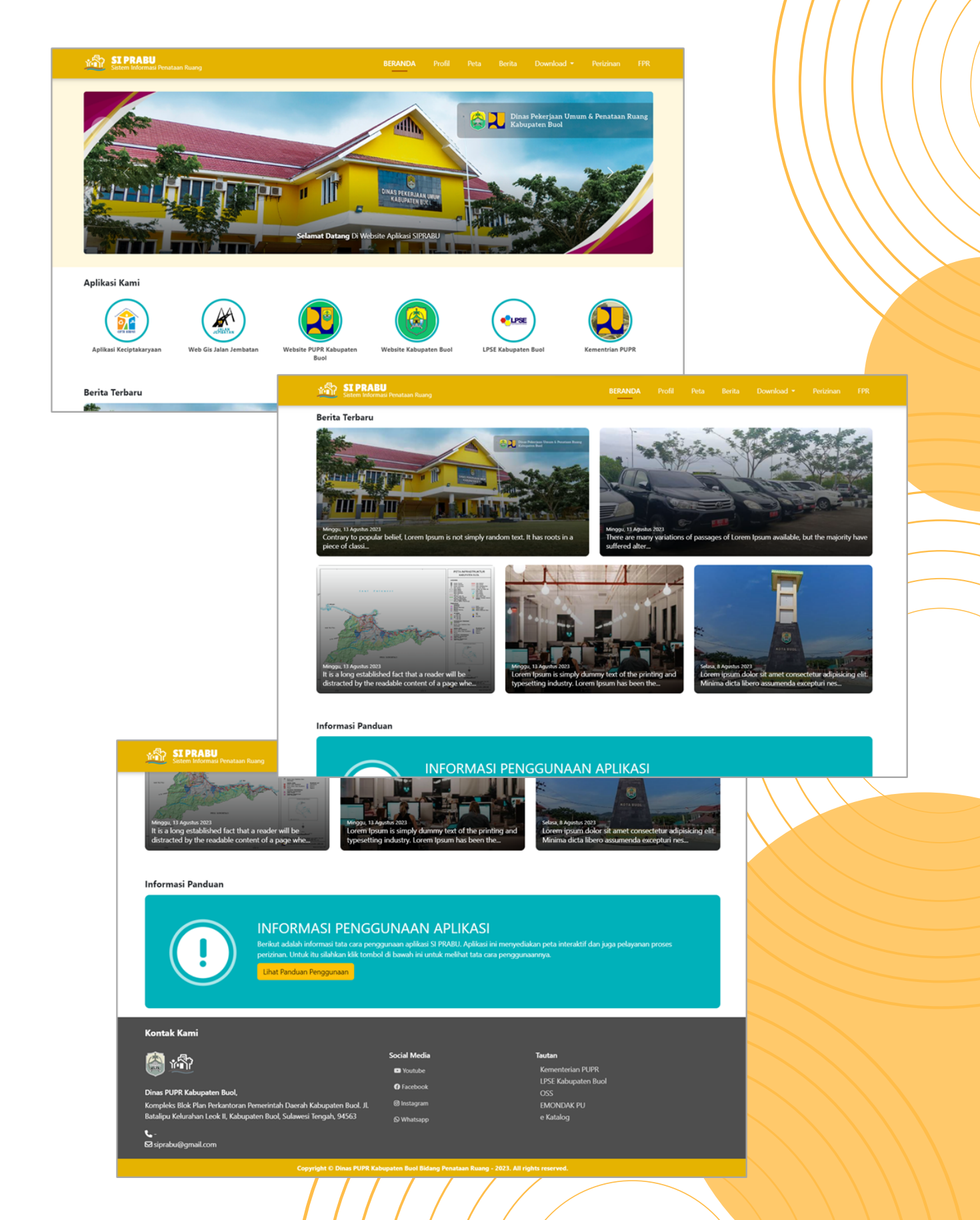

### **Akses Halaman Profil**

Klik menu profil yang ada di *navbar* untuk mengakses menu ini

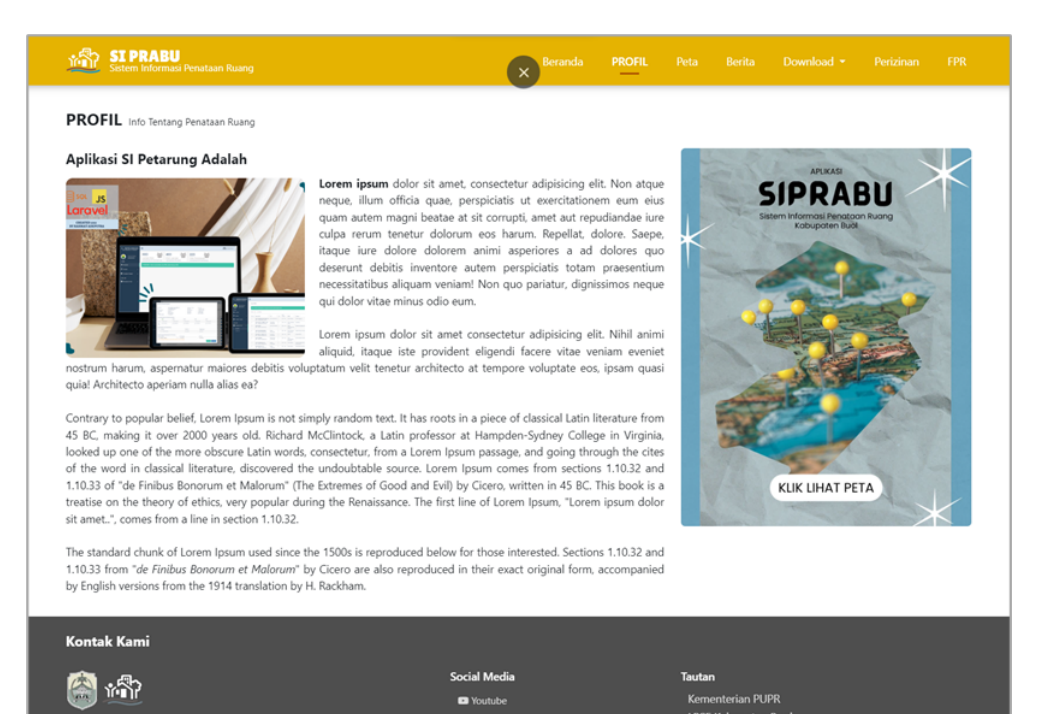

#### **Akses Halaman Peta**

Klik menu peta yang ada di *navbar* untuk mengakses menu peta interaktif ini

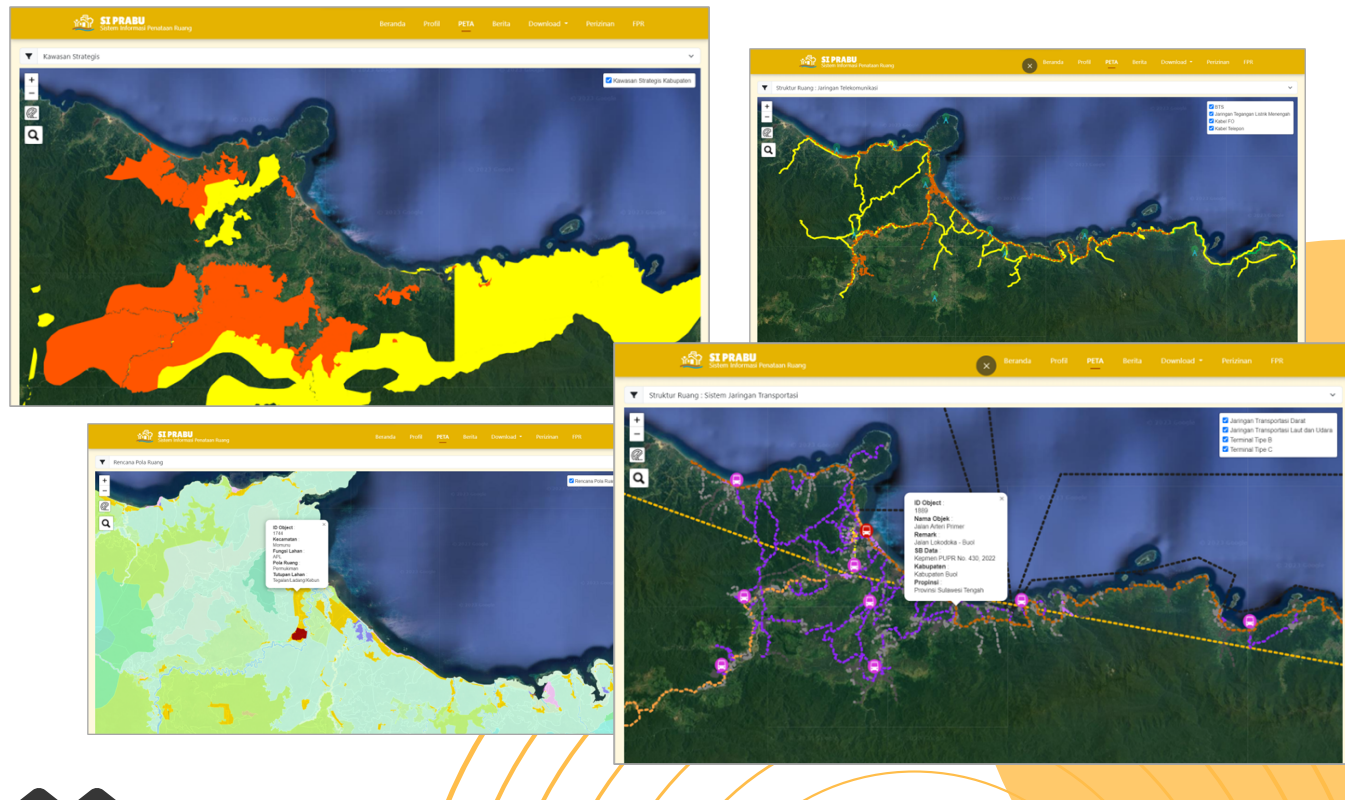

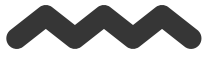

#### **Akses Halaman Berita**

Klik menu berita yang ada di *navbar* untuk mengakses menu berita terkait informasi terbaru Penataan Ruang

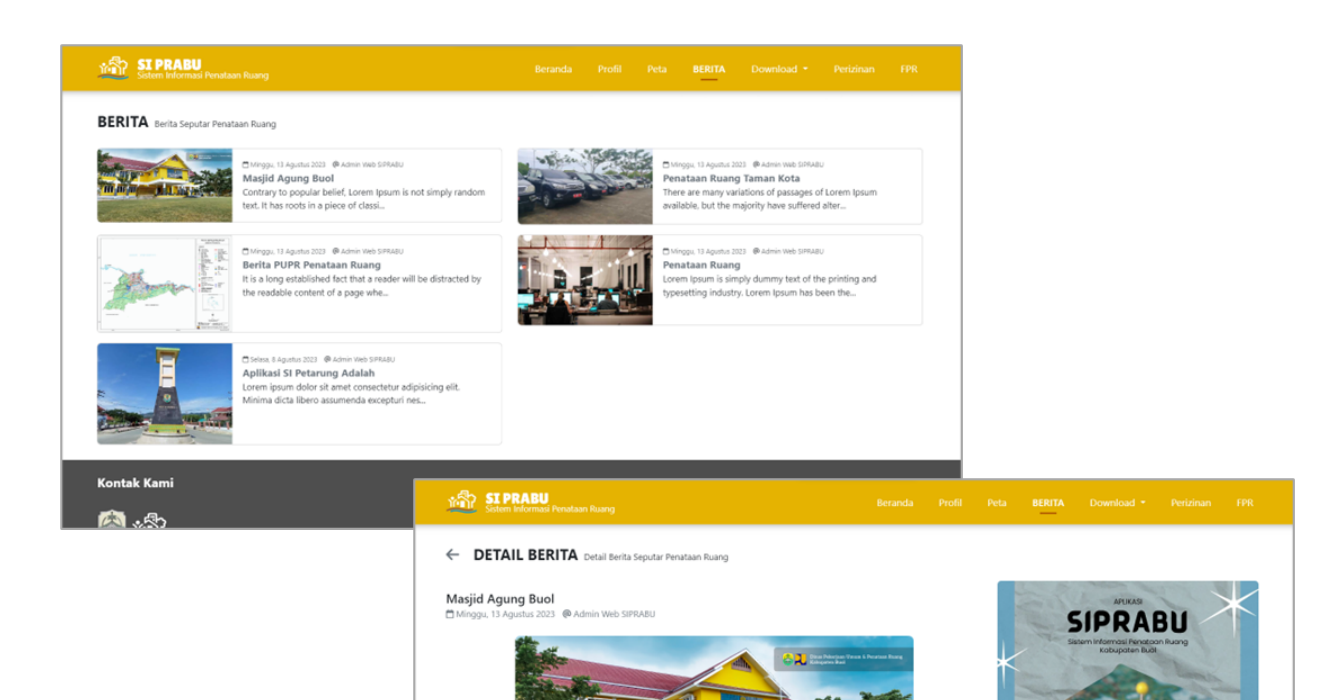

BC, making it over 2000 years old. Rich ked up one of the more obscure Latin we

ord in classical literature

10.33 of "de Finibus Ronorum et Male

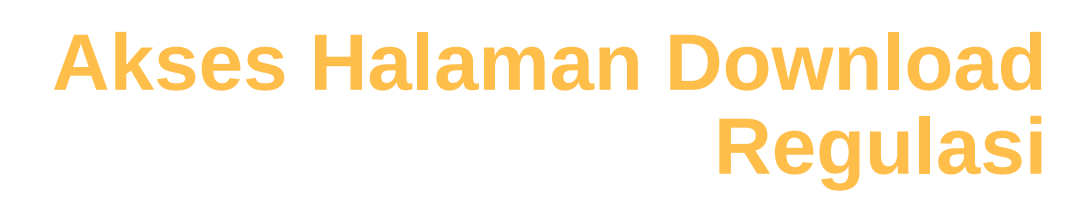

sage, and going thr

ons 1.10.32 and

en in 45 BC. This book is a

KLIK LIHAT PETA

Klik menu regulasi yang ada di *navbar* untuk mengakses menu download regulasi

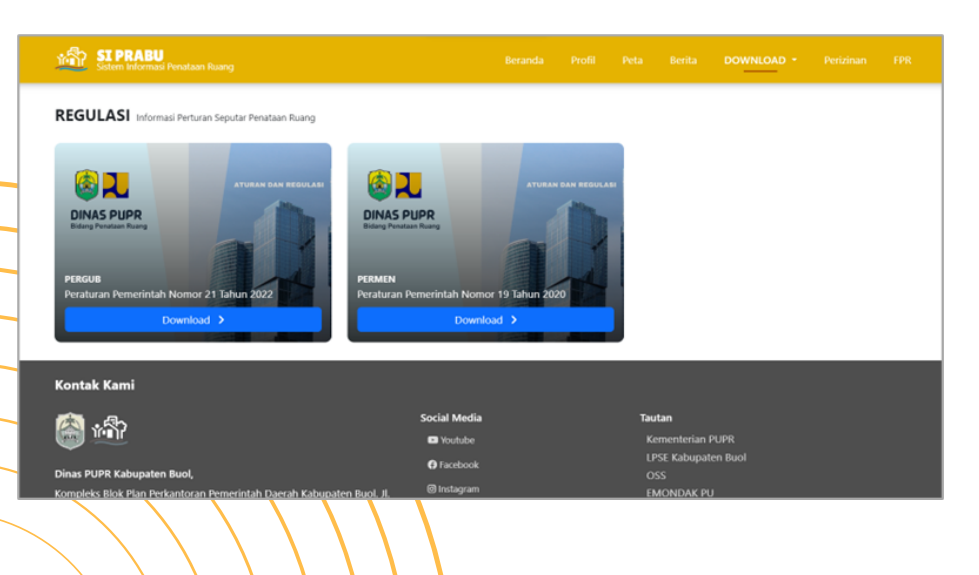

#### **Akses Halaman Download Peta**

Klik menu peta yang ada di navbar untuk mengakses menu ini

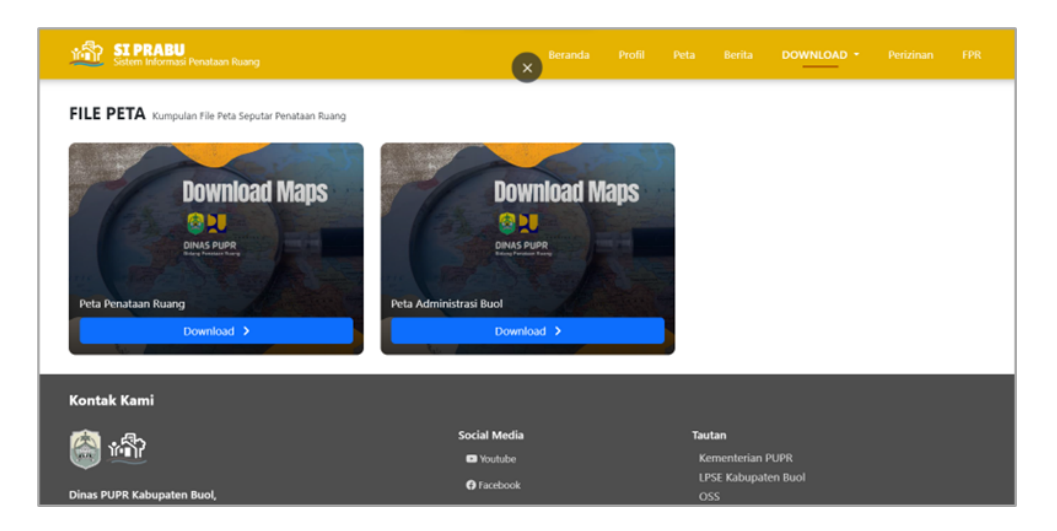

### **Akses Halaman Perizinan**

Klik menu peta yang ada di *navbar* untuk mengakses menu layanan perizinan ini

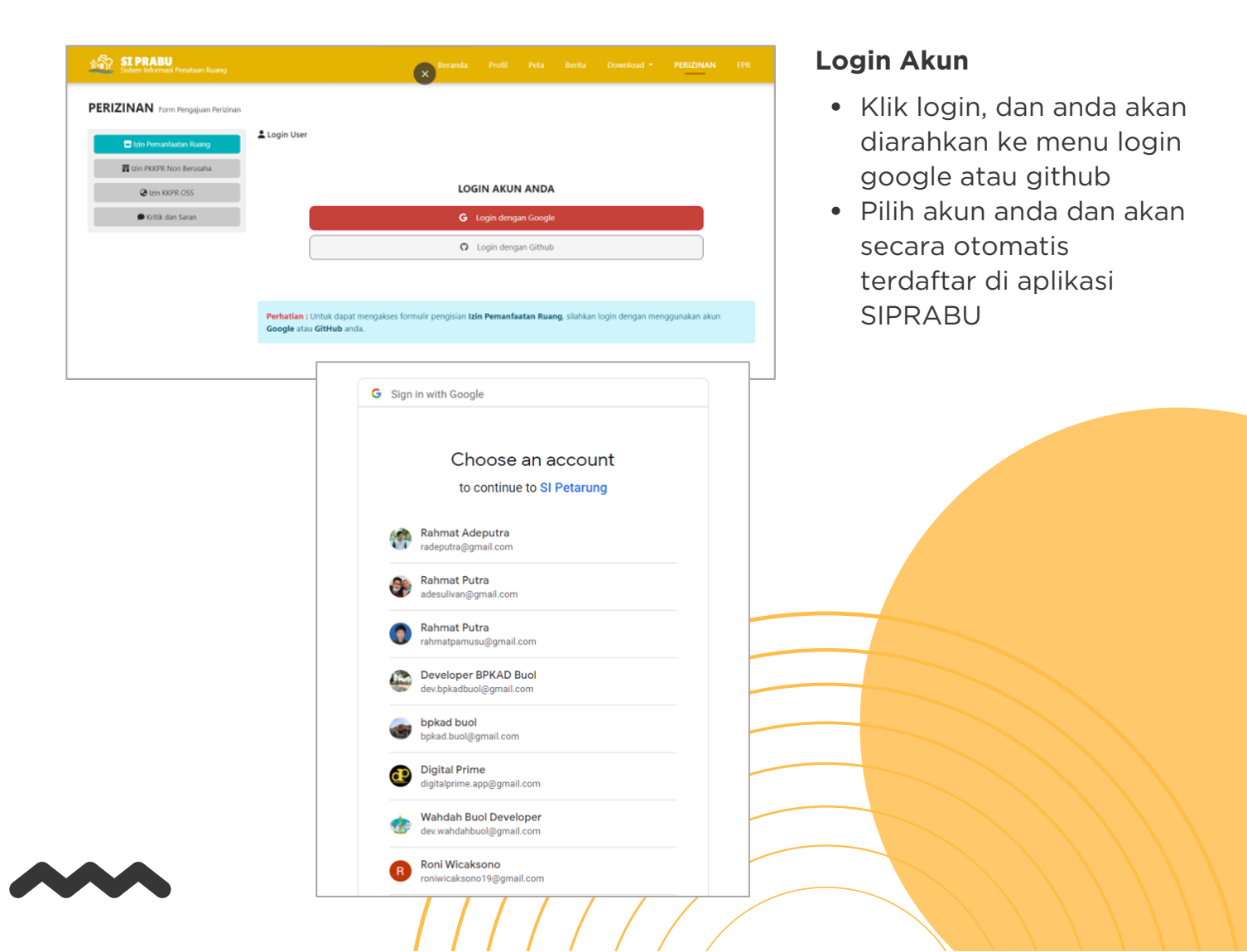

### **Akses Halaman Perizinan**

Klik menu peta yang ada di *navbar* untuk mengakses menu layanan perizinan ini

| SI PRABU<br>Sistem Informasi Penataan Ruang                                                                                                    |                    |                        |               |                   | • PERIZINAN  | FPR 🔮 * |  |  |  |  |
|----------------------------------------------------------------------------------------------------|--------------------|------------------------|---------------|-------------------|--------------|---------|--|--|--|--|
| PERIZINAN Form Pengajuan Perizinan                                                                                                    |                    |                        |               |                   |              |         |  |  |  |  |
| 🖶 izin Pernanfaatan Ruang                                                                                                    | T Izin Pemanfaatan | Ruang                  |               |                   |              |         |  |  |  |  |
| Etzin PKKPR Non Berusaha Hai, Rahmat Putra (google) Berikut adalah data perizinan anda. Klik Ajukan Permohonan untuk menambahkan permohonan perizinan yang baru. |                    |                        |               |                   |              |         |  |  |  |  |
| Izin KKPR OSS                                                                                                    | Ø tzin KKPR OSS    |                        |               |                   |              |         |  |  |  |  |
| 🗭 Kritik dan Saran                                                                                                    | Ajukan Permononan  |                        |               |                   |              |         |  |  |  |  |
|                                                                                                    | # Nama             | Peruntukan Lahan       | Tanggal       | Status            | Upload       |         |  |  |  |  |
|                                                                                                    | 1 Rahmat Putra     | Pembuatan lokasi usaha | Selasa, 22 Ag | ustus 23 Selesai  | 울 🔶 🥝 Selesa |         |  |  |  |  |
|                                                                                                    | 1 Dahniar D.Ali    | Pembuatan Sertifikat   | Minggu, 20 A  | gustus 23 Selesai | 😫 🔶 🥝 Selesa | i 🛇     |  |  |  |  |
|                                                                                                    |                    |                        |               |                   |              |         |  |  |  |  |
|                                                                                                    |                    |                        |               |                   |              |         |  |  |  |  |

#### Tata cara Izin Berusaha

- Setelah login anda akan masuk ke tampilan perizinan
- Pilih menu Izin Pemanfaatan Ruang pada menu bar di sebelah kiri, maka akan tampil data tabel Izin Pemanfaatan Ruang

| lama / Instansi / Lembag                 | ja *                                                                         | Fungsi Lahan *                                                                                                   |    |
|------------------------------------------|------------------------------------------------------------------------------|----------------------------------------------------------------------------------------------------|----|
| Rahmat Putra                             |                                                                              | Cth : Permukiman (Rumah Tinggal) Permanen                                                                        |    |
| lamat lokasi (Lengkap) *                 | -                                                                            | . Luas tanah seluruhnya *                                                                                        |    |
| Cth : Jl. Batalipu Keluaraha             | in Leok II                                                                   | Cth : 2300                                                                                                    |    |
|                                          |                                                                              | Luas tanah yang dimohon *                                                                                        |    |
| ekerjaan *                               |                                                                              | Cth : 2000                                                                                                    |    |
| Cth : Pegawai Negeri Sipil               |                                                                              | Bukti penguasaan lahan *                                                                                         |    |
| lomor identitas *                        |                                                                              | Cth : Sertifikat                                                                                                 |    |
| Cth: 1020293459748329                    |                                                                              | Peruntukan surat keterangan *                                                                                    |    |
| lomor telepon *                          |                                                                              | Cth : Pembuatan Lokasi Usaha                                                                                     |    |
| Cth:082211223344                         |                                                                              |                                                                                                    |    |
| Perhatian : Isilah data<br>Terima kasih. | anda yang sebenarnya, karena d                                               | ata ini yang akan di masukkan sebagai data pemohon.                                                              |    |
|                                          | A Bua                                                                        | P PENGALIAN                                                                                                    |    |
| ata Permohonan                           | hana                                                                         | Fungsi Lahan                                                                                                    | ×  |
| Rahmat Putra                             |                                                                              | Permukiman Rumah                                                                                                 |    |
| Alamat lokasi                            |                                                                              | Luas tanah seluruhnya                                                                                            |    |
| I. Trans momunu                          |                                                                              | 500 m <sup>2</sup>                                                                                               |    |
| Pekerjaan                                |                                                                              | Luas tanah yang dimohon                                                                                          |    |
| Vomor identitas                          |                                                                              | Bukti penguasaan laban                                                                                           |    |
|                                          |                                                                              | Akta Jual Beli                                                                                                   |    |
| Nomor telepon                            |                                                                              | Peruntukan surat keterangan                                                                                      |    |
| 082                                      |                                                                              | Pengurusan Sertifikat                                                                                            |    |
| INFORMASI : Permol<br>belum terkirim I   | ionan anda sudah selesai, surat i<br>ke email, anda bisa klik <b>downloa</b> | xeterangan anda sudah dikirim ke email yang terdaftar. Jika<br>di untuk mengunggah secara manual. Terima kasih ⊙ |    |
|                                          |                                                                              |                                                                                                    |    |
| Data Perm                                | ohonan Perizir                                                               | ian ×                                                                                                    |    |
| Scan KTP *                               |                                                                              |                                                                                                    |    |
| Choose File                              | No file chosen                                                               | Lihat                                                                                                    |    |
| Scan tanda bu                            | ukti penguasaan hak                                                          | atas tanah *                                                                                                    |    |
| Choose File                              | No file chosen                                                               | Lihat                                                                                                    |    |
| Scan SPPT PB                             | B yang dimohon tah                                                           | un terakhir *                                                                                                    |    |
| Choose File                              | No file chosen                                                               | Lihat                                                                                                    |    |
|                                          |                                                                              | 200 *                                                                                                    | 1  |
| Scan surat pe                            | rnyataan materai 10.0                                                        | 000 -                                                                                                    | J. |
| Scan surat pe<br>Choose File             | rnyataan materai 10.0<br>No file chosen                                      | Lihat                                                                                                    |    |

- Klik Ajukan Permohonan jika ingin menambahkan permohoonan anda, lalu masukkan data permohonan anda sesuai dengan form yang disediakan
- Setelah itu klik Kirim Permohonan, maka data anda akan dikirim ke admin SIPRABU secara otomatis
- Jika ingin melihat data anda klik nama anda yang ada di tabel maka akan tampil data anda
- Selanjutnya anda di haruskan menambah file scan dokumen yang disediakan pada tombol File Upload (Tombol PDF) dalam bentuk file PDF
- Selain itu anda juga harus memasukkan titik koordinat anda yang termohon. Perlu di ingat bahwa koordinat harus dimasukkan secara berurutan agar data yang disajikan sesaui dengan titik yang diharapkan
- Jika selesai semua kelengkapan data maka, klik tombol Selesai maka permohonan anda masuk ketahapan proses oleh admin

| Koordinat (Lat, Long) *                                              |                                                                                                  | aru   | $\frown$                                                                                 |
|----------------------------------------------------------------------|--------------------------------------------------------------------------------------------------|-------|------------------------------------------------------------------------------------------|
| 1.170434                                                             | 121.419312                                                                                       |       |                                                                                          |
| 1.170601                                                             | 121.419279                                                                                       | Nama  | $\overline{}$                                                                            |
| 1.170556                                                             | 121.419417                                                                                       | ad    | Anda vakin selesai?                                                                      |
| 1.170439                                                             | 121.419456                                                                                       | Rahm  | Alida yakin selesal:                                                                     |
|                                                                      | ⊗ Reset koordinat                                                                                | Dahni | Data sudah tidak bisa dirubah lagi, silahkan periksa<br>kembali sebelum menekan selesai! |
| Perhatian : Sesuaikan koordinat a<br>input koordinat menjadi tanggun | anda seperti dilokasi yang akan anda mohon. Input secara berurutan, kesalaha<br>g jawab pemohon! | n     | Selesai Batal                                                                            |

| ERIZINAN Form Pengajuan Perizinan |                                          |                                                                                                    |                         |             |                |          |   |  |  |
|-----------------------------------|------------------------------------------|----------------------------------------------------------------------------------------------------|-------------------------|-------------|----------------|----------|---|--|--|
| 🗖 Izin Pemanfaatan Ruang          | 四 Izin PKKPR Non B                       | erusaha                                                                                                    |                         |             |                |          |   |  |  |
| 📕 Izin PKKPR Non Berusaha         | Hai, Rahmat Pur<br>Berikut adalah data p | Hai, Rahmat Putra (google)<br>rikut adalah data perizinan anda. Kik Ajukan Permohonan PKKPR Non Berusaha untuk menambahkan permohonan perizinan yang baru. |                         |             |                |          |   |  |  |
| Izin KKPR OSS                     |                                          |                                                                                                    |                         |             |                |          |   |  |  |
| 🗩 Kritik dan Saran                |                                          |                                                                                                    | Ajukan PKKPR N          | on Berusaha |                |          |   |  |  |
|                                   | # Nama                                   | Alamat                                                                                                    | Tanggal                 | Status      | Dokumen        | Formulir |   |  |  |
|                                   | 1 Rahmat Putra                           | JI. Baatalipu                                                                                                    | Selasa, 22 Agustus 2023 | Selesai     | <li>Lihat</li> | Download | 0 |  |  |
|                                   |                                          |                                                                                                    |                         |             |                |          |   |  |  |

#### Tata cara Izin Non Berusaha

- Setelah login anda akan masuk ke tampilan perizinan
- Pilih menu Izin PKKPR Non Berusaha pada menu bar di sebelah kiri, maka akan tampil data tabel Izin PKKPR Non Berusaha

|                             | E                                                     | Beranda                      | Profil                      | Peta                         | Berita | Dov     |
|-----------------------------|-------------------------------------------------------|------------------------------|-----------------------------|------------------------------|--------|---------|
|                             | Pengajuan Permoho                                     | nan PKK                      | PR Non                      | Berusaha                     | $\sim$ |         |
| . DV/V                      | Nama *                                                |                              |                             |                              |        |         |
|                             | Rahmat Putra                                          |                              |                             |                              |        |         |
| <b>9 Hai, I</b><br>erikut a | Alamat lokasi (Lengkap) *                             |                              |                             |                              |        | ık mena |
|                             | Cth : Jl. Batalipu Keluarahan                         | Leok II                      |                             |                              |        |         |
|                             |                                                       |                              |                             |                              | 1.     | iha     |
| Nama                        | Pekerjaan *                                           |                              |                             |                              |        | 5 D.    |
| Rahmat                      | Cth : Pegawai Negeri Sipil                            |                              |                             |                              |        |         |
| - Contraction               | Nomor telepon *                                       |                              |                             |                              |        |         |
| Ahmad                       | Cth: 082211223344                                     |                              |                             |                              |        |         |
|                             | Bertindak Untuk *                                     |                              |                             |                              |        |         |
|                             | Rahmat Putra                                          |                              |                             |                              |        |         |
|                             | Perhatian : Isilah data ar<br>yang akan di masukkan s | nda yang seb<br>sebagai data | enarnya, kar<br>pemohon. Te | ena data ini<br>erima kasih. |        |         |
|                             | 4                                                     | Buat Peng                    | GAJUAN                      |                              |        |         |
|                             |                                                       |                              |                             |                              |        |         |
|                             |                                                       |                              |                             |                              |        |         |

- Klik Ajukan Permohonan jika ingin menambahkan permohoonan anda, lalu masukkan data permohonan anda sesuai dengan form yang disediakan
- Setelah itu klik Buat Pengajuan, maka data anda akan dikirim ke admin SIPRABU secara otomatis
- Jika ingin melihat data anda klik tombol lihat yang ada di tabel maka akan tampil data yang anda akan dilakukan permohonan
- Selanjutnya klik download untuk mendownload formulir pengajuan PKKPR Non Berusaha yang kemudian di isi dan dilengkapi secara manual
- Setelah lengkap setor dokumen tersebut ke kantor PUPR Kabupaten Buol untuk dilakukan verifiasi berkas
- Hasil permohonan anda akan dikirim di email anda jika sudah selesai dilakukan verifikasi

| Data Permohonan       | ;                                                      | × |
|-----------------------|--------------------------------------------------------|---|
| Nama                  | Bertindak Untuk                                        |   |
| Rahmat Putra          | Rahmat Putra                                           |   |
| Alamat lokasi         | File                                                   |   |
| Jl. Baatalipu         | Lihat dokumen saya                                     |   |
| Pekerjaan             | Sanggah                                                |   |
| Wirausaha             | sanggah nih                                            |   |
| Nomor telepon         | Status                                                 |   |
| 0822                  | INFORMASI : Permohonan anda sudah selesai, silahkan    |   |
| Tanggal               | mengambil formolir permohonan di kantor PUPR Kabupaten |   |
| Solaca 22 Aquistus 22 | Buoi. Ierima kasin 🛛                                   | J |

#### Tata Cara Melakukan Kritin dan Saran

- Setelah login anda akan masuk ke tampilan perizinan
- Pilih menu Kritik dan Saran untuk melakukan kritik atau saran terhadap layanan aplikasi ini, dimana kemudian masukkan anda akan menjadi bahan evaluasi pengembangan informasi pelayanan di PUPR khususnya Bidang Penataan Ruang

| SI PRABU<br>Sistem Informasi Penataan Ruang |                                                                    |                 |                |               |              |                      | PERIZINAN         |             | <b>@</b> - |
|---------------------------------------------|--------------------------------------------------------------------|-----------------|----------------|---------------|--------------|----------------------|-------------------|-------------|------------|
| PERIZINAN Form Pengajuan Perizinan          |                                                                    |                 |                |               |              |                      |                   |             |            |
| 🚍 Izin Pemanfaatan Ruang                    | 🗩 Kritik dan Saran                                                 |                 |                |               |              |                      |                   |             |            |
| 🕎 izin PKKPR Non Berusaha                   | Hai, Rahmat Putra (google)<br>Silahkan masukkan kritik dan saran a | anda tentang Aj | plikasi SIPRAI | BU ini, sebag | gai bahan ma | isukkan kami untuk m | emberikan pelayan | an yang leb | bih baik.  |
| Izin KKPR OSS                               |                                                                    |                 |                |               |              |                      |                   |             |            |
| 🗩 Kritik dan Saran                          | Masukkan kritik dan saran anda                                     |                 |                |               |              |                      |                   |             |            |
|                                             |                                                                    |                 |                |               |              |                      |                   |             |            |
|                                             |                                                                    |                 |                |               |              |                      |                   |             | le         |
|                                             |                                                                    |                 |                | 🖪 Ki          | rim          |                      |                   |             |            |
|                                             |                                                                    |                 |                |               |              |                      |                   |             |            |
|                                             |                                                                    |                 |                |               |              |                      |                   |             |            |

#### **Akses Halaman FPR**

Klik menu FPR yang ada di *navbar* untuk mengakses menu data FPR (Forum Penataan Ruang)

| <b>R</b> Forum Penataan Ruang                                      |                                             |                                       |                                                            |                                                                                                    |                                                                                                    |                          |                                                                                                    |
|--------------------------------------------------------------------|---------------------------------------------|---------------------------------------|------------------------------------------------------------|----------------------------------------------------------------------------------------------------|----------------------------------------------------------------------------------------------------|--------------------------|----------------------------------------------------------------------------------------------------|
| <b>t</b> adalah wadah di tingkat p<br>nataan Ruang. Berikut ini ac | uusat dan daerah ya<br>lalah daftar Informa | ang bertugas unt<br>asi Kesesuaian Ke | uk membantu Pemerintah Pus<br>giatan Pemanfaatan Ruang yai | at dan Pemerintah Daerah dengar<br>ng telah di rekomendasikan dan c                                                                                                    | n memberikan pertimbangan d<br>Ji terbitkan.                                                                                                    | dalam Pelaksanaan        |                                                                                                    |
| bil 10 🗸 data                                                      |                                             |                                       |                                                            |                                                                                                    | Cari                                                                                                    |                          |                                                                                                    |
| Tahun 🗧 Kabupaten 🖨                                                | Nomor                                       | Pemohon                               | Perihal                                                    |                                                                                                    |                                                                                                    | 🖨 Aksi 🔶                 |                                                                                                    |
| 2023 Buol                                                          | 005/WXT/SP-<br>PRV/XII/2018                 | PT. WAN<br>XIANG                      | Revisi Rekomendasi Pembangu<br>Bahomotefe, Kecamatan Bungk | nan Terminal Khusus (Tersus Pelabuhar<br>u Timur, Kabupaten Morowali                                                                                                    | n) PT. Wan xiang Trading, Lokasi De                                                                                                    | esa 🚯 Detail             |                                                                                                    |
| oil 1 ~ 1 dari 1 data                                              |                                             |                                       |                                                            |                                                                                                    | Se                                                                                                    | ebelum 1 Berikut         |                                                                                                    |
|                                                                    |                                             |                                       |                                                            | SI PRABU                                                                                                    | Bei                                                                                                    | randa Profil Peta Berita | Download - Perizinan                                                                                                    |
|                                                                    |                                             |                                       |                                                            | CETAIL FPR Detail Forum Penata                                                                                                    | an Ruang                                                                                                    | -                        |                                                                                                    |
|                                                                    |                                             |                                       |                                                            | Nama<br>PT. WAN XIANG<br>Nomor<br>005/WXT/SP-PRV/20/2018<br>Tanggal<br>Jumat, 2 Juni 2023<br>Perihal<br>Revisi Retomendasi Pembangunan<br>Tamimal Ghusung (Tissus Pelabuhan) PT.<br>Wan usang Trading, Lobasi Desa<br>Bahomodref, Kecamatan Bungku Timur,<br>Kabupaten Morowali<br>Alamat<br>J. Kemit, Kelurahan Mamuju | Nomor Rekomendasi<br>650(39)/Dis.BMRR<br>B. Rekomendasi<br>660/76/BA-DIS-BMRR<br>Keterangan<br>Sudah selasai dibahar, rapat<br>dilakanasian dinarag ngang Dana Bina<br>Marga dan Penataan Ruang Provinsi<br>Sulawai Tengah, pada Tanggal 13<br>Februari 2015 dipimpin Ianggung oleh<br>Kapala Bidang Penataan Ruang<br>Bina Marga dan Penataan Ruang |                          | Loca PT. VAN XAAN<br>Construction for the set of the approximation<br>Construction for the set of the approximation<br>Construction for the set of the set of the set of the<br>set of the set of the set of t |
|                                                                    |                                             |                                       |                                                            | Koordinat Pemohon     Latitude                                                                                                    | Lonaitude                                                                                                    |                          |                                                                                                    |
|                                                                    |                                             |                                       |                                                            | 1 1.171571                                                                                                    | 121.425628                                                                                                    |                          |                                                                                                    |
|                                                                    |                                             |                                       |                                                            |                                                                                                    |                                                                                                    |                          |                                                                                                    |